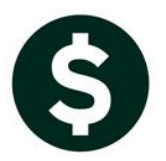

# **JOURNAL ENTRIES**

## **CREATE NEW FROM POSTED/REVERSE A JOURNAL ENTRY**

#### Ledgers > Journal Entry Processing > Enter One Time Journals

When creating a new journal entry the system offers three options:

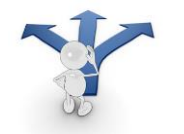

- 1. Blank lines (four blank lines and a default type of DC)
- 2. Recurring (allowing the selection of a "template" journal entry created for use on a regular basis)
- 3. Posted JE

Option one creates a blank journal entry with a default date and type (DC) that may be edited; four account lines will all be blank.

Option two presents recurring journal entry templates. More information is found on recurring journal entries in <u>GL-290 Recurring Journal Entries</u>.

Option three allows you to create a JE from a POSTED JE.

### **1. CREATE NEW FROM POSTED**

| 🔝 [AUC] 1100-Enter One-Time Journals [theresa]                 |                                           | × |
|----------------------------------------------------------------|-------------------------------------------|---|
| Add New Journal                                                |                                           |   |
| Optional: Enter Journal Number (Leave Blank for System Number) |                                           |   |
| Create new journal entry from:                                 | ○ Blank Lines (4) ○ Recurring ④ Posted JE |   |
|                                                                |                                           |   |
|                                                                |                                           |   |
| Lookup OK                                                      | Cancel Clear All                          |   |

When selecting from **Posted JE**, a selection screen is presented, sorted by Journal Entry number. The journal entries available for selection will be limited by security for each user.\*See endnote.

|                |                            | C          | reate New from P   | osted   | JE                         |          |
|----------------|----------------------------|------------|--------------------|---------|----------------------------|----------|
| <u>2</u> JE#   | <u>3</u> JEDate            | 4 Type     | 5 EntryUser        | Lines   | Debit                      | Credit   |
| 20922          | 24-Jul-2017                | 5A         | THERESA            | 48      | 924721.96                  |          |
| 20920          | 17-Hpr-2017<br>12-Jul-2017 | SA         | THERESA            |         | 19876543,21<br>24315000,00 |          |
| 20916<br>20914 | 05-May-2017<br>10-Dec-2016 | ISA<br>IDC | THERESA<br>THERESA | 68<br>4 | 24315000.00<br>75.00       | 75,00    |
| 1 Select       | 02-Dec-2016<br>31-Oct-2016 | DC<br>OB   | THERESA<br>THERESA | 2<br>42 | 100,00<br>37170,00         | 100,00   |
|                | 18-Oct-2016                | BT         | THERESA            | 34      | 17000.00                   | 17000.00 |

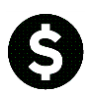

Create New from Posted / Reverse a Journal Entry

Once the desired journal entry is chosen and the [1 Select] button is clicked, a screen will appear showing the details of the selected journal entry.

| oto                                  |                            |                                              | Cre                                    | ate New fron | n Posted JE            |                     |
|--------------------------------------|----------------------------|----------------------------------------------|----------------------------------------|--------------|------------------------|---------------------|
| Actions                              | Journa<br>Tyr              | al# <mark>20829</mark><br>pe SA Supplemental | Transaction Date                       | 01-Jul-2015  | Entered by<br>GL Post# | PAUL_ADM<br>8846664 |
| 4.0                                  |                            | Regular                                      | Posted Date                            | 12-Jul-2017  | Allocation             |                     |
| <u>1</u> Crea                        | ate JE                     | Notes To record                              | d Fiscal 2014 Encumbra                 | ances        | ••                     |                     |
|                                      |                            |                                              |                                        |              |                        |                     |
| Line Cod                             | e FY F                     | Ref# Account#                                |                                        |              | Budget Amount          | Encum               |
| 1 JEO                                | 1 2016                     | 0200-950-0000                                | 0-000-00-00-70006                      |              | 6258,51                |                     |
| 2 JEO                                | 1 2016                     | 0300-950-0000                                | 0-000-00-00-70005                      |              | 2631,31                |                     |
| JEO                                  | 1 2016                     | 1000-950-0000                                | 0-000-00-00-70007                      |              | 2643,65                |                     |
| 4 JEO                                | 1 2016                     | 1000-950-0000                                | 0-000-00-00-70008                      |              | 756,08                 |                     |
| 5 JEO                                | 1 2016                     | 1000-950-0000                                | 0-000-00-00-70011                      |              | 45,00                  |                     |
| 6 JEO                                | 1 2016                     | 1000-950-0000                                | 0-000-00-00-70016                      |              | 1575,17                |                     |
| 7 JEO                                | 1 2016                     | 1000-950-0000                                | 0-000-00-00-70017                      |              | 40000,00               |                     |
| 8 JEO                                | 1 2016                     | 1000-950-0000                                | 0-000-00-00-70018                      |              | 15000.00               |                     |
|                                      | 1 2016                     | 1000-950-0000                                | 0-000-00-00-70029                      |              | 10442,23               |                     |
| J 3 JEO                              | 1 2016                     | 1000-950-0000                                | 0-000-00-00-70046                      |              | 28430,51               |                     |
| 10 JE0                               |                            | 1000-950-0000                                | 0-000-00-00-70056                      |              | 144.83                 |                     |
| 10 JE0                               | 1 2016                     |                                              |                                        |              | 75004 70               |                     |
| 10 JE0<br>11 JE0<br>12 JE0           | 1 2016<br>1 2016           | 1000-950-0000                                | 0-000-00-00-70057                      |              | 35001.30               |                     |
| 10 JE0<br>11 JE0<br>12 JE0<br>13 JE0 | 1 2016<br>1 2016<br>1 2016 | 1000-950-0000<br>1000-950-0000               | 0-000-00-00-70057<br>0-000-00-00-70058 |              | 35001.30<br>609.31     |                     |

Click on [<u>1</u> Create JE]. A prompt will appear allowing the user to enter a journal number or accept the system generated journal number. Click [OK].

| [AUC] 1146-Create New from Posted JE [theresa] Add Journal                   | [AUC] 1146-Create New from Posted JE                 |
|------------------------------------------------------------------------------|------------------------------------------------------|
| Optional: Enter Journal Number (Format 1-9999999 or Blank for System Number) | journal 20923 created. Now branching to entry screen |
| Lookup OK Cancel Clear All                                                   | ОК                                                   |

Another prompt will appear notifying the user that the journal entry was created, with the assigned number, and that the entry screen will be displayed– click **[OK]**.

The new journal entry is displayed, and may be edited and processed in the customary manner.

### **2. REVERSE A JOURNAL ENTRY**

To reverse the source journal entry see the instructions on the following pages. Examples are shown for one sided and regular journals.

### 2.1. One Sided Journal Example

| Goto             | Entry Began                                                                              | Enter One                                                                       | -Time Journals                |                        |           |
|------------------|------------------------------------------------------------------------------------------|---------------------------------------------------------------------------------|-------------------------------|------------------------|-----------|
| Actions          | Journal# 20923<br>JE Date 15-Aug<br>JE Type 5A Su<br>Category © Regi<br>Egit Note To rec | -2017<br>pplemental<br>ular C Audit C Recurring<br>ord Fiscal 2014 Encumbrances | Amount Expected<br>Allocation | Entered F<br>153550,74 | Remaining |
| 1 Add JE         |                                                                                          |                                                                                 | 1                             |                        |           |
| 2 Add Line       | <u></u> Entry                                                                            | Q Attachments                                                                   |                               |                        |           |
| 3 Erase JE       | Line Code Ref#                                                                           | Bank Account#                                                                   | A                             | mount                  |           |
| 4 Erase Line     | 1 JE01                                                                                   | 0200-950-0000-000-00-00-70006                                                   |                               | 6258,51 Line Note      |           |
|                  | 2 JE01                                                                                   | 0300-950-0000-000-00-00-70005                                                   | í                             | 2631,31 Line Note      |           |
| 5 Check JE       | 3 JE01                                                                                   | 1000-950-0000-000-00-00-70007                                                   | i                             | 2643.65 Line Note      | _         |
| 6 Check Multiple | 4 JE01                                                                                   | 1000-950-0000-000-00-00-70008                                                   | i                             | 756.08 Line Note       | _         |
|                  | 5 JE01                                                                                   | 1000-950-0000-000-00-00-70011                                                   | i                             | 45,00 Line Note        |           |
| 7 Post           | 6 JE01                                                                                   | 1000-950-0000-000-00-00-70016                                                   | i                             | 1575,17 Line Note      |           |
|                  | 7 JE01                                                                                   | 1000-950-0000-000-00-00-70017                                                   |                               | 40000,00 Line Note     | _         |
| 8 See WIP        | 8 JE01                                                                                   | 1000-950-0000-000-00-70018                                                      |                               | 15000.00 Line Note     |           |
|                  | 9 JE01                                                                                   | 1000-950-0000-000-00-00-70029                                                   |                               | 10442,23 Line Note     |           |
| 9 Delete JE      | 10 JE01                                                                                  | 1000-950-0000-000-00-70046                                                      |                               | 28430,51 Line Note     |           |
| 0 Delete Line    | 11 JE01                                                                                  | 1000-950-0000-000-00-00-70056                                                   |                               | 144,83 Line Note       |           |
|                  | 12 JE01                                                                                  | 1000-950-0000-000-00-00-70057                                                   |                               | 35001,30 Line Note     |           |
| X Edit List      | 13 JE01                                                                                  | 1000-950-0000-000-00-70058                                                      |                               | 609,31 Line Note       |           |
|                  |                                                                                          |                                                                                 |                               |                        | _         |

Figure 1 Before the {W Swap +/]-

To reverse the journal on which the new journal is based, use the [<u>W</u> Swap +/-] button on the left of the screen. For one sided journal entries, the positive values will be changed to negative and vice versa. A message will pop up:

Compare the image above with the image below for an example of using [<u>W</u> Swap +/-].

| [AUC] 110 | 0-Enter One-Time Journals                            | X |
|-----------|------------------------------------------------------|---|
| ?         | P1124-Reverse Debits and Credits or + and Continue ? |   |
|           | Yes No                                               |   |

| Goto                   | Entry Began                                                                          | Enter One                                   | -Time Journals                            |                          |           |
|------------------------|--------------------------------------------------------------------------------------|---------------------------------------------|-------------------------------------------|--------------------------|-----------|
| Actions                | Journal# 20923<br>JE Date <mark>15-Aug-</mark><br>JE Type SA Sup<br>Category © Regul | 2017<br>plemental<br>ar C Audit C Recurring | Expected<br>Amount -153550,<br>Allocation | Entered<br>74 –153550.74 | Remaining |
| 1 Add JE<br>2 Add Line | Ledit Note To reco                                                                   | rd Fiscal 2014 Encumbrances                 |                                           |                          |           |
| 3 Erase JE             | Line Code Ref#                                                                       | Bank Account#                               |                                           | Amount                   |           |
| 4 Erase Line           | 1 JE01                                                                               | 0200-950-0000-000-00-00-70006               |                                           | -6258,51 Lin             | e Note    |
|                        | 2 JE01                                                                               | 0300-950-0000-000-00-00-70005               |                                           | -2631,31 Lin             | e Note    |
| 5 Check JE             | 3 JE01                                                                               | 1000-950-0000-000-00-00-70007               |                                           | -2643,65 Lin             | e Note    |
| 6 Check Multiple       | 4 JE01                                                                               | 1000-950-0000-000-00-00-70008               |                                           | -756,08 Lin              | e Note    |
|                        | 5 JE01                                                                               | 1000-950-0000-000-00-00-70011               |                                           | -45,00 Lin               | e Note    |
| 7 Post                 | 6 JE01                                                                               | 1000-950-0000-000-00-00-70016               |                                           | -1575,17 Lin             | e Note    |
|                        | 7 JE01                                                                               | 1000-950-0000-000-00-00-70017               |                                           | -40000,00 Lin            | e Note    |
| 8 See WIP              | 8 JE01                                                                               | 1000-950-0000-000-00-00-70018               |                                           | -15000,00 Lin            | e Note    |
|                        | 9 JE01                                                                               | 1000-950-0000-000-00-00-70029               |                                           | -10442,23 Lin            | e Note    |
| 9 Delete JE            | 10 JE01                                                                              | 1000-950-0000-000-00-00-70046               |                                           | -28430,51 Lin            | e Note    |
| 0 Delete Line          | 11 JE01                                                                              | 1000-950-0000-000-00-00-70056               |                                           | -144,83 Lin              | e Note    |
|                        | 12 JE01                                                                              | 1000-950-0000-000-00-00-70057               |                                           | -35001,30 Lin            | e Note    |
| X Edit List            | 13 JE01                                                                              | 1000-950-0000-000-00-00-70058               |                                           | -609.31 Lin              | e Note    |
|                        | 14 JE01                                                                              | 1000-950-0000-000-00-00-70061               |                                           | -10012,84 Lin            | e Note    |
| W Swap +/-             |                                                                                      |                                             |                                           |                          |           |

Figure 2 After the [W Swap +/-]

In the example, all of the line amounts were changed to negatives. Check and post the journal in the usual manner.

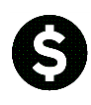

#### 2.2. Reverse a Two Sided Journal

For two sided journal entries ("regular" or "DC" type), the debits will become credits and the credits will be changed to debits. The image below shows a Debit/Credit journal entry with four lines.

| <u>G</u> oto           | Entry Began                                                | Enter One                                                          | -Time Journa                       | ls                        |                               |           |
|------------------------|------------------------------------------------------------|--------------------------------------------------------------------|------------------------------------|---------------------------|-------------------------------|-----------|
| Actions                | Journal# 209;<br>JE Date 16-<br>JE Type DC<br>Category © F | 24<br>Aug-2017 Reversal Date<br>Regular<br>Regular Audit Recurring | E<br>Debit<br>Credit<br>Allocation | xpected<br>75.00<br>75.00 | Entered Ren<br>75.00<br>75.00 | maining   |
| 1 Add JE<br>2 Add Line | Edit Note test                                             | Ling shadow file journal entry accoun                              |                                    | Dahi                      | Credit                        |           |
| <u>J</u> Erase JE      |                                                            | Balik ACCOUNT#                                                     |                                    | 25.00                     | Creuit                        | Line Note |
| 4 LI GOC LINE          |                                                            | 0200-450-0000-004-00-00-52040                                      |                                    | 25.00                     | 25.00                         | Line Note |
| 5 Check JE             |                                                            | 0100-430-0000-004-00-00-52010                                      |                                    | 50.00                     | 20,00                         | Line Note |
| 6 Check Multiple       |                                                            | 0200-450-0000-004-00-00-52040                                      |                                    |                           | 50.00                         | Line Note |
| _ <u>W</u> Swa         | p +/-                                                      |                                                                    |                                    |                           |                               |           |

#### Figure 3 Before the [W Swap +/-]

Clicking on the [W Swap +/-] button reverses the entries; compare the image above with the image below to see the result of using the swap. Check and post the journal in the usual manner.

| Entry Began        |            | Enter                                                                                            | One-Time Jo             | urnals        |                 |           |
|--------------------|------------|--------------------------------------------------------------------------------------------------|-------------------------|---------------|-----------------|-----------|
| Journal#           | 20924      |                                                                                                  |                         | Expected      | Entered Re      | emaining  |
| JE Date            | 16-Aug-20: | 17 Reversal Date                                                                                 | Debit                   | 75,00         | 75,00           |           |
| JE Type            | DC Regula  | an                                                                                               | Credit                  | 75,00         | 75,00           |           |
| Category           | Regular    | O Audit O Recurring                                                                              | Allocation              |               |                 |           |
| E <u>d</u> it Note | testing sł | nadow file journal entry ac                                                                      | coun                    |               |                 |           |
|                    |            |                                                                                                  |                         |               |                 |           |
| J Entry            | У          | Q Attachments                                                                                    |                         |               |                 |           |
| <u>J Entr</u>      | × Ref# Bai | Q Attachments                                                                                    |                         | Debit         | Credit          |           |
| Line Code          | Ref# Bai   | Q Attachments                                                                                    | 52040                   | Debit         | Credit          | Line Note |
| Line Code          | Ref# Bai   | Q Attachments                                                                                    | 52040                   | Debit         | Credit<br>25,00 | Line Note |
| Line Code          | Ref# Bar   | QAttachments Account# 0100-430-0000-004-00-00- 0200-450-0000-004-00-00- 0100-430-0000-004-00-00- | 52040<br>52010<br>52010 | Debit<br>25,0 | Credit<br>25,00 | Line Note |

#### Figure 4 After the [<u>W</u> Swap +/-]

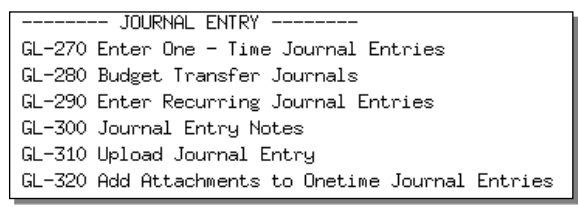

Additional information on Journal Entries is found in the Ledgers ▶ Help Reference Library.

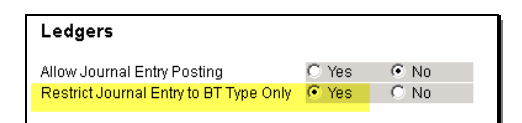

\*Only "BT" (Budget Transfer) journals will appear in the screen if the user is limited to only BT journals on the User Profile Tab.